## Изменение прошивки дорожного контроллера КДУ-3.хНЗ

- 1. Дорожный контроллер КДУ-3Н версия 3 (на микроконтроллере Atmega64A) позволяет сменить программу микроконтроллера через специализированный кабель программирования, что позволяет либо исправить известные ошибки, либо увеличить функциональность устройства. Процедура относительно сложная, предварительно дочитайте инструкцию до конца. Если по каким-либо причинам запись прошивки была прервана, в следующий раз повторите ее с п.7. Обновляйте программное обеспечение, если Вы действительно увидели ошибку, получили уведомление от производителя или Вам нужен новый функционал. Обновление «впрок» и «чтобы было» не требуется.
- 2. Перед программированием убедитесь, что у Вас есть:
  - специализированный USB-кабель программирования производства ООО «Комсигнал».
  - утилита pd2FM.exe версии не ниже 1.0.2.2., бесплатно скачать ее можно с сайта <u>http://www.kdu.comsignal.org/</u>. Прямая ссылка -<u>http://comsignal.org/shared/kdu3n/V3/pd2FM%201.0</u> .2.2/pd2FM.exe.
  - файл с прошивкой контроллера КДУ-3Н v3 (например, kdu3k006.mts).

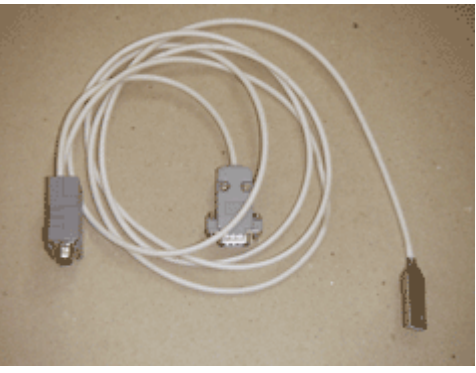

- драйвер FT232 для виртуального COM-порта в составе USB-кабеля программирования.
  для контроллеров с серийными номерами 148750822...148840822, 149190922, 14923...149870922, возможно, потребуется изготовить переходник с кабеля программирования на технологический разъем блока электронного (см. приложение 1).
- 3. Подключить один конец USB-кабеля к включенному и загруженному компьютеру. Если это первое подключение, должен автоматически установиться драйвер виртуального COM-порта. Если этого не произойдет, потребуется ручная установка драйвера.

| 🚔 Диспетчер устройств                                     |
|-----------------------------------------------------------|
| <u>Ф</u> айл <u>Д</u> ействие <u>В</u> ид <u>С</u> правка |
|                                                           |
| ANATOL                                                    |
| IDE ATA/ATAPI контроллеры                                 |
| ⊳ 🙅 Jungo                                                 |
| р 📲 Видеоадаптеры                                         |
| ⊳ Дисковые устройства                                     |
| р-щ Звуковые, видео и игровые устройства                  |
| ⊳ — Клавиатуры                                            |
| рр. Компьютер                                             |
| р ∰ Контроллеры USB                                       |
| р. — Мониторы                                             |
| ⊳-М Мыши и иные указывающие устройства                    |
|                                                           |
| USB Serial Port (COM3)                                    |
|                                                           |
|                                                           |
|                                                           |
|                                                           |
| Realter VCIe GBE Family Controller #2                     |
| 💀 VirtualBox Host-Only Ethernet Adapter                   |
| ⊳                                                         |
| 🖟 Устройства HID (Human Interface Devices)                |
| Устройства обработки изображений                          |
|                                                           |
|                                                           |
|                                                           |
|                                                           |
|                                                           |

Время задержки транзакции по шине USB в свойствах СОМ-порта должно быть 1 мс.

| Дополнительные параметры СОМ5                         |                     | a har (1985)                                                  | ? ×             |
|-------------------------------------------------------|---------------------|---------------------------------------------------------------|-----------------|
| Номер СОМ-порта: СОМ5                                 |                     | •                                                             | ОК              |
| Размер USB-пакета<br>Чтобы устранить проблемы с прои: | водительностью на н | изких скоростях передачи,                                     | Отмена          |
| попробуйте уменьшить значение.                        |                     |                                                               | Умолчания       |
| чтооы увеличить производительн                        |                     | וויזייו דם אמירחוב.                                           |                 |
| Буфер приема (Байты):                                 | 4096 🔻              |                                                               |                 |
| Буфер передачи (Байты):                               | 4096 🔻              |                                                               |                 |
| Дополнительные настройки для ВМ                       | 1 серии             | Дополнительные опции                                          |                 |
| При возникновении ошибок при приеме данных от         |                     | Обнаружение устройств Plug-an                                 | d-Play 🔽        |
| устройства, попробуйте уменьшит                       | ь значение.         | Изменение таймаута при работе                                 | с принтером     |
| Время ожидания (мсек):                                | 1 •                 | Отменить, если устройство вык<br>оповещение при случаином отк | лючено          |
| Таймауты                                              |                     | Установить линию RTS при заве                                 | ршении работы 📃 |
| Минимальное значение таймаута<br>для чтения (мсек):   | 0 •                 | Запретить управление модемом                                  | при старте 📃    |
| Минимальное значение таймаута<br>для записи (мсек):   | 0 •                 |                                                               |                 |
|                                                       |                     |                                                               |                 |

4. Запустить утилиту pd2FM.exe V1.0.2.2 или более позднюю и указать COM-порт, который появился в Вашей системе при подключении кабеля программирования к компьютеру.

| Пульт ПД-2. Менеджер файлов.                      | x      |
|---------------------------------------------------|--------|
| P D D D D S S C D S M                             |        |
| №№ Название файла Тип файла                       | Размер |
| Hactpoйки<br>COM-nopr ///COM3 J<br>///COM3<br>OK  |        |
| Uчередь команд:<br>Измененные настройки сохранены |        |

## Программирование на скорости 9600 (основной способ)

- 5. Второй конец кабеля (с маркировкой «КДУ») подключить к разъему «ПД-2» на панели монтажной <u>ВКЛЮЧЕННОГО</u> контроллера КДУ-3Н.
- 6. Включить тумблер «OC» на панели монтажной (движок вверх). Должен загореться зеленый светодиод на блоке электронном (в районе ручки для переноски) – это признак входа в режим загрузки прошивки процессора (обновления firmware).
- 7. В меню утилиты нажать кнопки «КДУЗ (9600)», «Записать основную программу», согласиться с потерей старой прошивки и выбрать файл новой прошивки.

| КДУЗ (9600). Менеджер файлов.                                                      | X                    |
|------------------------------------------------------------------------------------|----------------------|
|                                                                                    |                      |
| №№ Назва файла Тип файла                                                           | Размер               |
| 1 Выбрать «КЛУЗ                                                                    | 2. Выбрать «Записать |
| (9600)»                                                                            | основную программу»  |
| Warning                                                                            |                      |
| Все данные в пульте будут утеряны!<br>Подтвердите операцию<br><u>Yes</u> <u>No</u> |                      |
|                                                                                    |                      |
| 3. Согласиться с<br>потерей старой<br>прошивки.                                    |                      |
| Пчередь комана:                                                                    | 0                    |
| Измененные настройки сохранены                                                     |                      |

8. После выбора файла начнется программирование и верификация контроллера, что индицируется прогресс-индикатором в нижней части окна утилиты.

| КДУЗ (9600). Менедж | ер файлов. | - |              | x    |
|---------------------|------------|---|--------------|------|
| 2 12 12 🗉 🗉         | <u></u>    | C |              |      |
| №№ Название фай     | ла         |   | Тип файла Ра | змер |
|                     |            |   |              |      |
|                     |            |   |              |      |
|                     |            |   |              |      |
|                     |            |   |              |      |
|                     |            |   |              |      |
|                     |            |   |              |      |
|                     |            |   |              |      |
|                     |            |   |              |      |
|                     |            |   |              |      |
|                     |            |   |              |      |
|                     |            |   |              |      |
|                     |            |   |              |      |
|                     |            |   |              |      |
|                     |            |   |              |      |
|                     |            |   |              |      |
|                     |            |   |              |      |
| Очередь команд:     |            |   |              | 597  |
| Порт открыт         |            |   |              |      |

- Об окончании программирования говорит пустой прогресс-индикатор и соответствующая надпись внизу. Отключить USB-кабель от контроллера, закрыть утилиту. На панели монтажной включить тумблер «ЖМ» (поднимите движок вверх).
- 10. Для включения объекта в работу выключить тумблер «ОС» (движок вниз) должно начаться желтое мигание. После выключения тумблера «ЖМ» (движок вниз) контроллер должен перейти в работу.
- 11. Рекомендуется написать на наклейке процессора название запрограммированной версии. Для этого в п.10 после выключения тумблера «ОС» контроллер надо выключить автоматом питания (в режиме желтого мигания) и достать блок электронный из панели (вверх, преодолевая усилие фиксаторов). После чего установить блок электронный обратно (по салазкам, приложив в конце хода усилие) и включить контроллер. Для запуска в работу выключить тумблер «ЖМ».

## Программирование на скорости 1000000 (вспомогательный способ)

12. Блок электронный можно запрограммировать в выключенном состоянии на более высокой скорости обмена, но для этого потребуется изготовить переходной кабель с технологического разъема блока электронного на разъем «ПД-2» кабеля программирования (см. приложение 1). Для подключения к технологическому разъему блока электронного, расположенного на обратной стороне печатной платы (в «подвале»), рекомендуем снять блок питания. Для этого потребуется отвернуть два винта и не потерять две гайки. После подключения кабеля программирования в п.7 вместо кнопки «КДУЗ (9600)» надо будет нажать кнопку «КДУЗ (1000000)» (следующая справа). Все остальные действия по программированию те же.

## Схема переходного кабеля с разъема «ПД2» кабеля программирования на технологический разъем блока электронного.

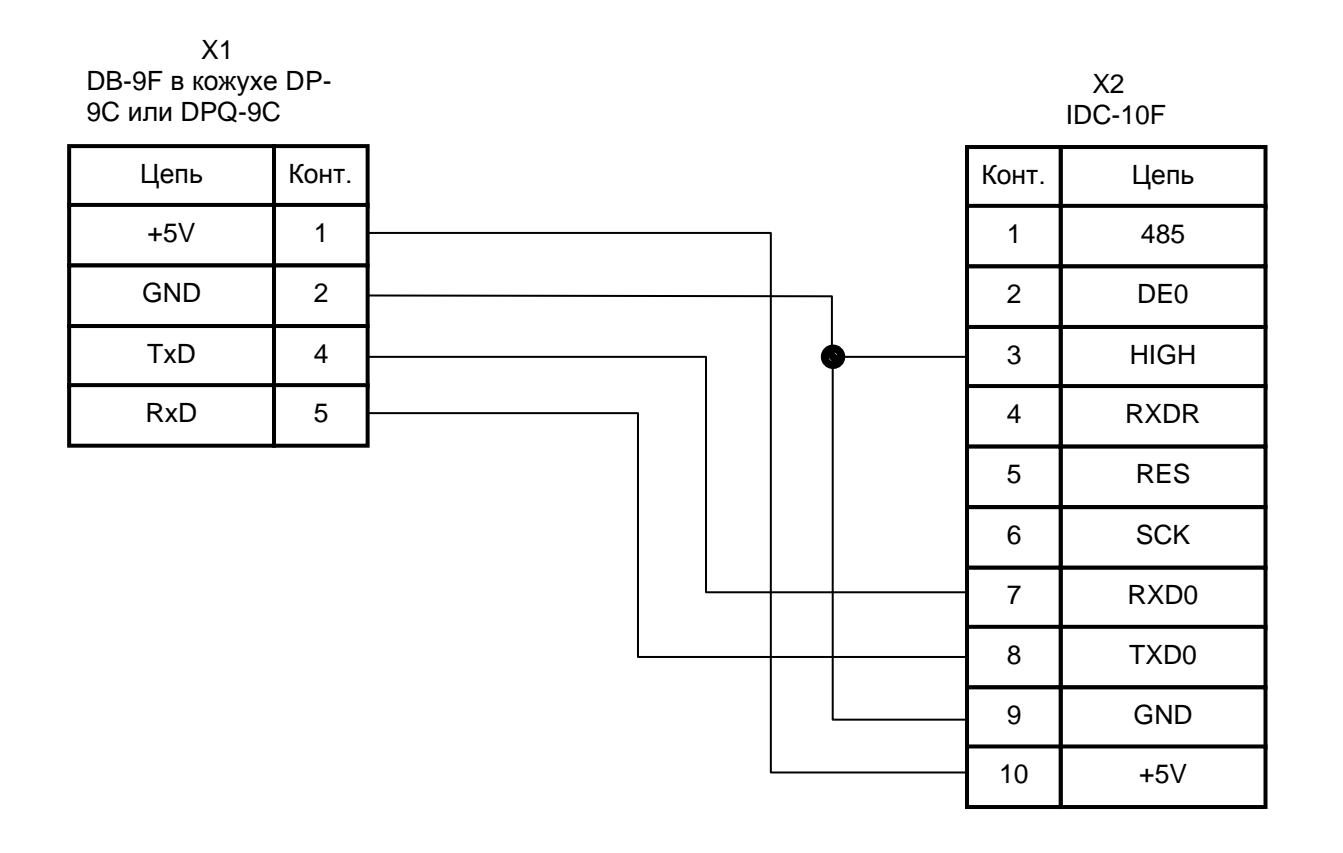